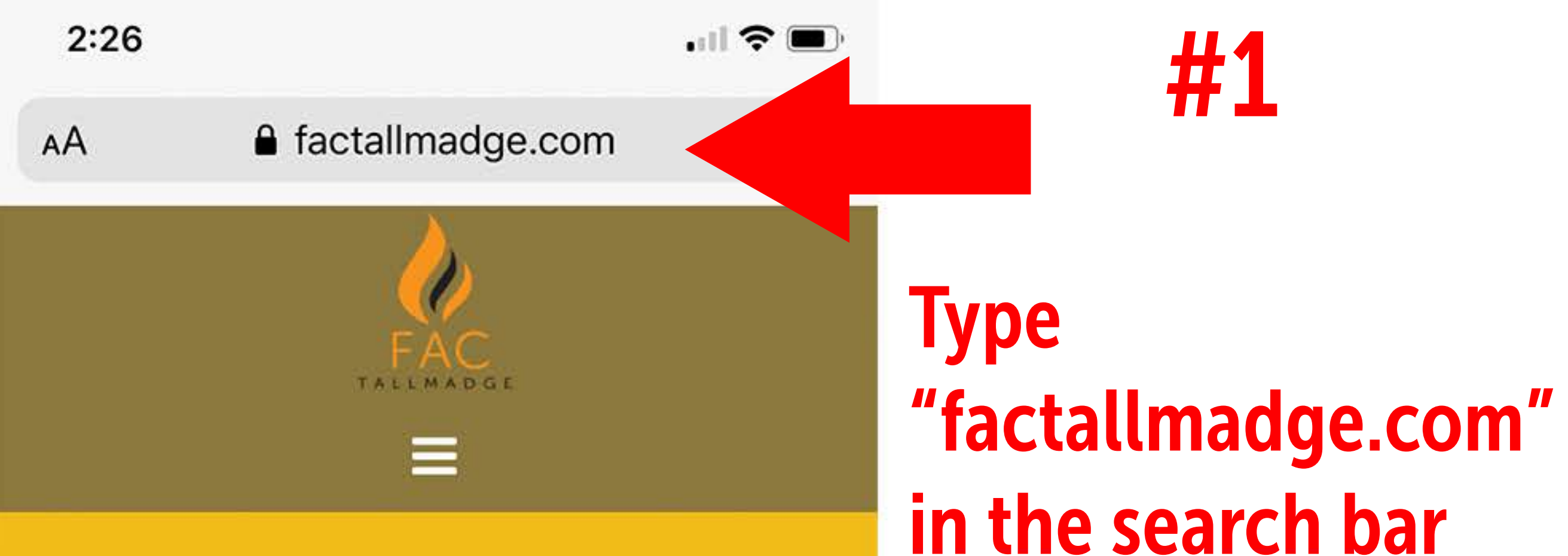

### **Temporary Service** Schedule Updates

Read More

#### Need Prayer? We'll Pray For You.

We believe in the power of prayer. Send us a message. We will pray with you!

SEND US A MESSAGE

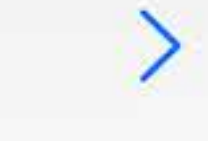

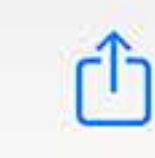

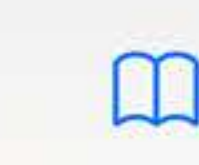

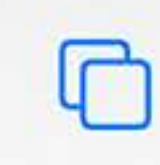

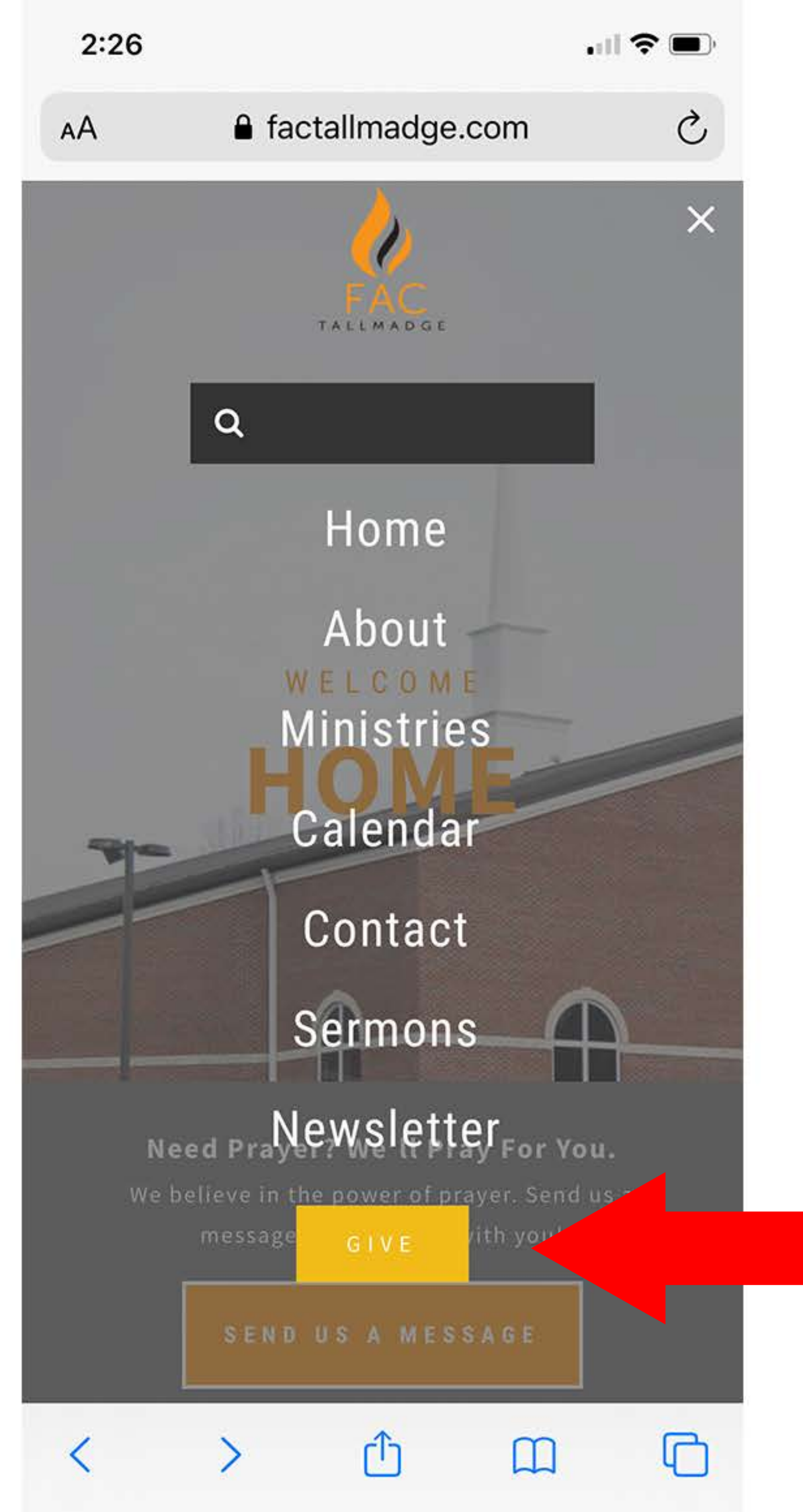

## In the menu, select "GIVE"

**#2** 

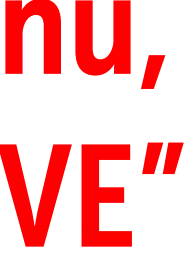

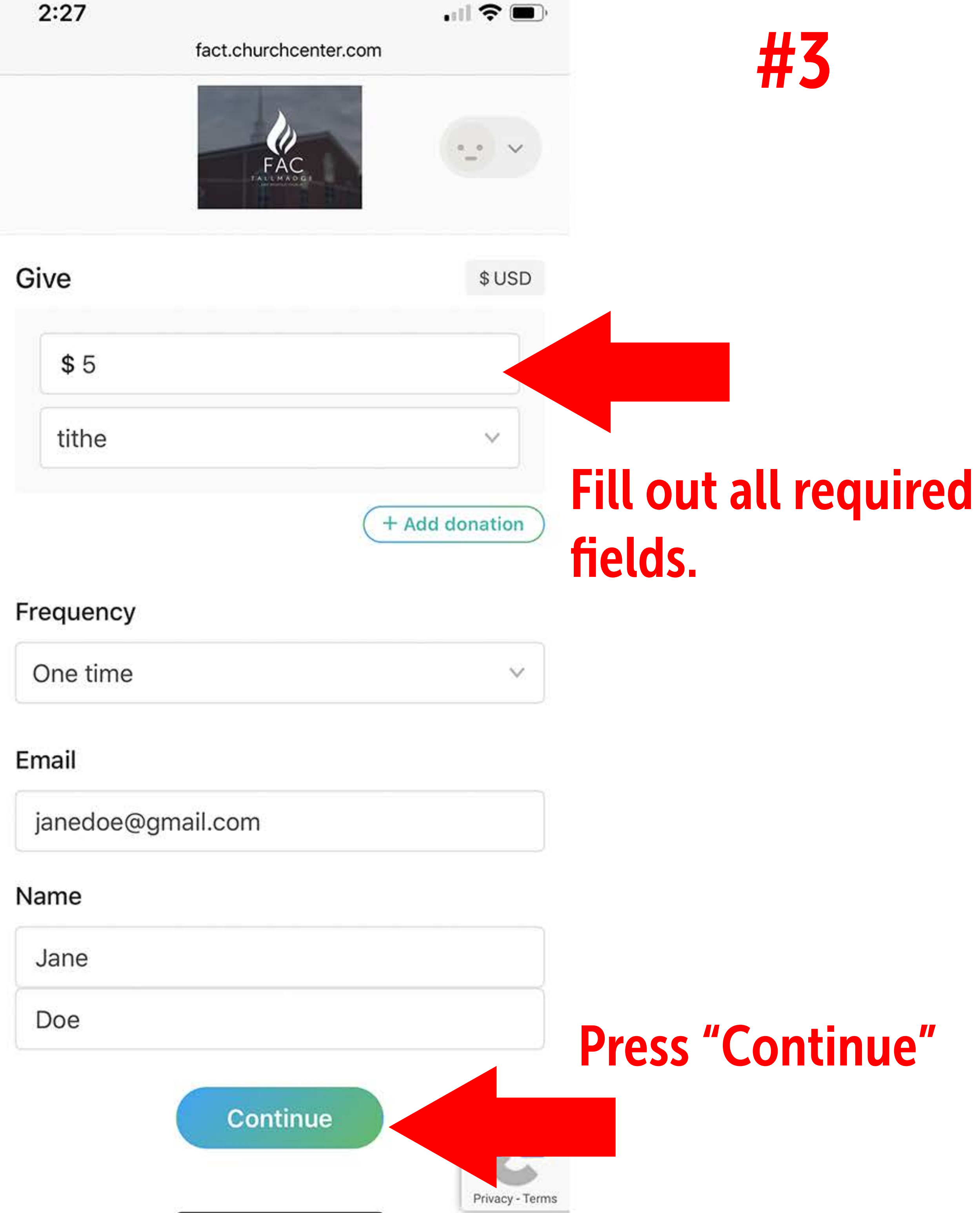

| fact.chur | chcenter.com |
|-----------|--------------|
| ume       | ~            |
|           |              |

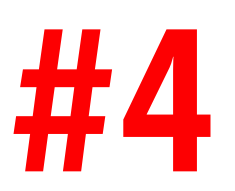

#### Frequency

One time

#### My information

Jane Doe janedoe@gmail.com

#### Select payment method

Log in to access saved cards & bank accounts

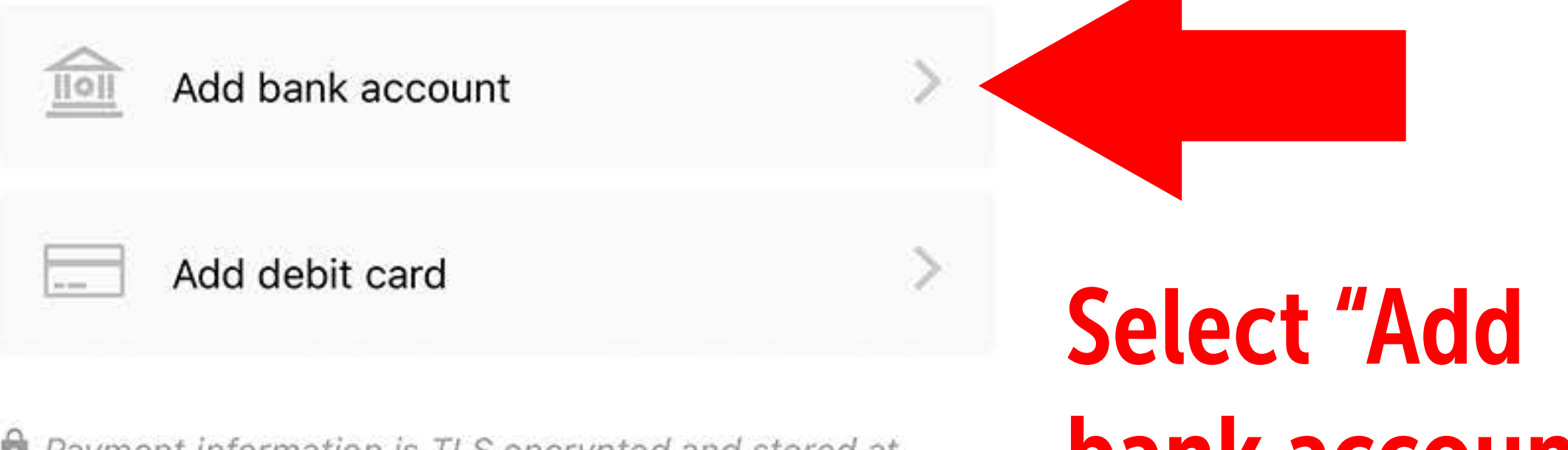

V

Payment information is TLS encrypted and stored at Stripe - a Level 1 PCI compliant payment processor. Bank verification powered by Plaid.

# bank account"

First Apostolic Church Of Tallmadge factallmadge@gmail.com (330) 633-9031

Terms of Service Privacy Policy

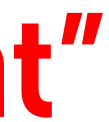

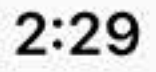

AA

fact.churchcenter.com

#### Select payment method

11011

Add bank account

< Cancel

Ç

To get started, we need to verify your bank account. Once your account is verified, your donation will complete in 3-5 business days.

Instantly verify your account

Can't find your bank? You can also use your routing and account numbers to manually verify your account.

Note: Manual verification can take up to 3 business days; you won't be able to donate today.

Payment information is TLS encrypted and stored at Stripe - a Level 1 PCI compliant payment processor. Bank verification powered by Plaid.

رائ

**Select "Manually** verify your account"

**#5** 

First Apostolic Church Of Tallmadge factallmadge@gmail.com (330) 633-9031

Terms of Service **Privacy Policy** 

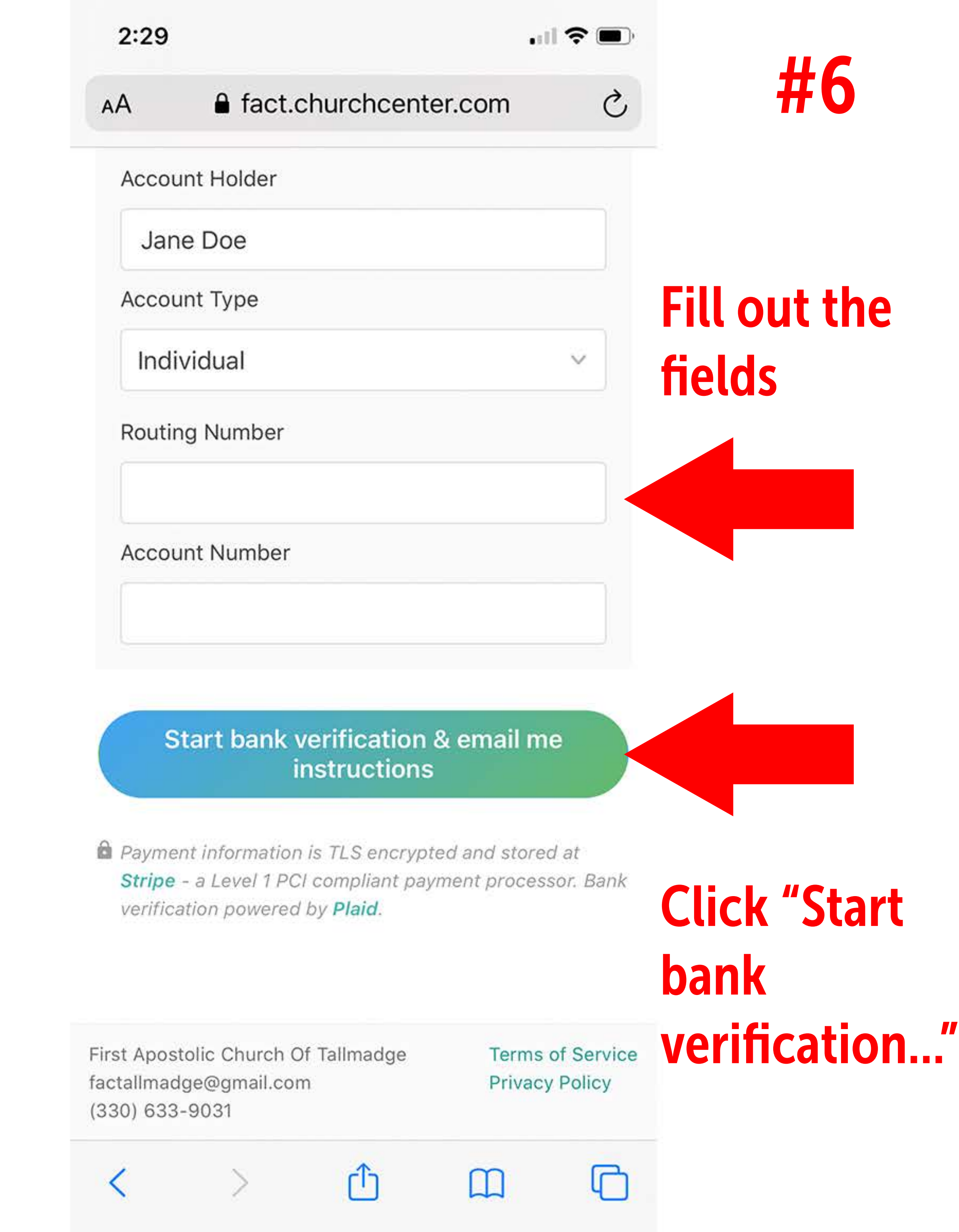

2:42

**(**917

Verify your bank account

.11 🗢 🗖

#### **Verification Started**

Hi

We've started the process of adding your bank account to your donor profile. Once your **U.S. BANK NATIONAL ASSOCIATION account ending in** is verified, you'll be able to give by ACH.

What's next:

- In one or two days, you'll get two small deposits from FACT199.COM, each less than \$1.
- Once those deposits post to your account you'll return to our donation website and enter those amounts. Then your account will be verified and you'll be ready to donate!
- A few days later, our billing system will recoup those deposits in a single withdrawal.

If you have any questions please let us know at factallmadge@gmail.com.

E

5

Thank you!

Check your email for a verification email and follow instructions.

**#7**